## Using the Tecan M1000 and i-control software

- 1. Turn on instrument
- 2. Launch i-control software
- 3. When Connect to Instrument message displays, select 'infinite M1000' only. DO NOT ENABLE BUILT IN STACKER.
- 4. Instrument should begin initializing
- 5. When error 'machine has been on for xxxxx hrs...' displays, hit OK.
- 6. When software is ready, open your protocol. The default directory is:

Public/Public Documents/Tecan/i-control/1.12/Scripts/.....

- 7. Open instrument to load plate by either using arrow buttons on icontrol toolbar or the buttons on top of the instrument itself.
- 8. When plate is loaded, begin run by either hitting Start button on toolbar or closing the instrument door and then hit Start.
- 9. Excel should launch and populate with data from the instrument and protocol.
- 10. Data from additional plates will be added to the Excel file on a new worksheet.
- 11. Save your data to a flash drive when the run is complete.
- 12. Remove and discard plates in the appropriate biological trash receptacle.
- 13. Exit i-control and power off the plate reader. Thank you 🕹